## Step #1: Launch Settings

If you have re-arranged your home screen and **Settings** is not readily visible, you may swipe right and begin typing "Settings" into Spotlight to launch the app.

#### Step #2: Add the Email Account

In the Settings app, navigate to Mail, Contacts, Calendars, and then click on Add Account

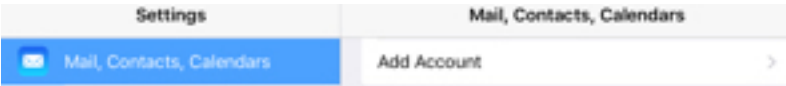

#### **Step #3: Select the Account Type**

On the Add Account screen, select the last option, Other.

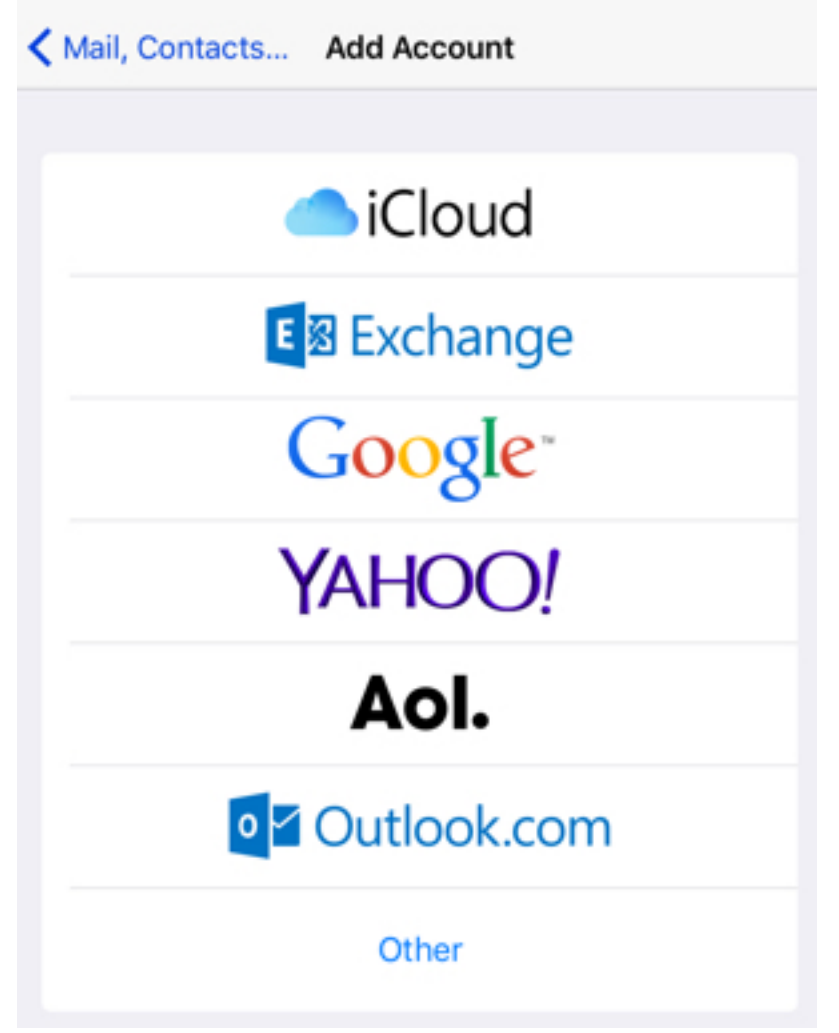

## **Step #4: Configure General Account Settings**

Fill out the requested information on the **New Account** screen and tap the **Next** button in the top-right corner of the screen once complete:

- Name should be your name as you want it to appear in emails that you send.
- Email should be your full email address.
- **Password** is the email account's password.
- **Description** is the name you want displayed for the account in your Mail app

| Cancel      | New Account        | Next |
|-------------|--------------------|------|
|             |                    |      |
| Name        | Example User       |      |
| Email       | sample@example.com |      |
| Password    | •••••              |      |
| Description | My Server          |      |

# Step #5: Configure Advanced Account Settings

The information from the previous screen will be pre-filled here, but you will need to fill in the rest now. Please note that, despite what the empty fields may suggest, none of the fields here are optional.

| Cancel       | New Ac            | count |     | Next |
|--------------|-------------------|-------|-----|------|
|              | IMAP              |       | POP |      |
|              |                   |       |     |      |
| Name         | Example User      |       |     |      |
| Email        | sample@example.co | m     |     |      |
| Description  | My Server         |       |     |      |
| INCOMING MAI | L SERVER          |       |     |      |
| Host Name    | mail.example.com  |       |     |      |
| User Name    | sample@example.co | m     |     |      |
| Password     | •••••             | •••   |     |      |
| OUTGOING MA  | IL SERVER         |       |     |      |
| Host Name    | mail.example.com  |       |     |      |
| User Name    | sample@example.co | m     |     |      |

- Password .....
- Account Type
  - Tap on **IMAP** in the top field to select the account type.
- Incoming Mail Server
  - Type mail.portmanhealthcare.co.uk
- User Name is your full email address.
- **Password** is the email account's password.
- Outgoing Mail Server
  - Type mail.portmanhealthcare.co.uk
- User Name is your full email address.
- **Password** is the email account's password.
- Tap Next.

#### Accept SSL Certificate if Needed

- If you are presented with a "Cannot Connect Using SSL" Alert Notification, and you will need to tap Yes to proceed with the account setup.
- If you see a "Not Trusted" Alert Notification. You will need to tap on **Trust** in the upper-right corner to continue.

| nost.example.com<br>ssued by host.example.com |                                                                                        |
|-----------------------------------------------|----------------------------------------------------------------------------------------|
| Not Trusted                                   |                                                                                        |
|                                               | host.example.com<br>issued by host.example.com<br>Not Trusted<br>11/17/16, 12:31:01 PM |

#### **Step #6: Enable the Account**

1 Verify that the switch next to **Mail** is toggled on.

2 Tap Save.

You're now ready to start using your email address with iOS 9.